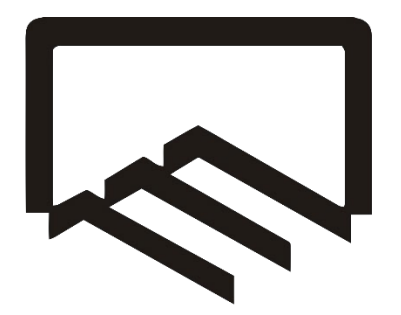

سازمان نظام مهندسي ساختمان

استان تهران

## راهنمای سامانه یکپارچه نظام مهندسی

سازمان نظام مهندسی ساختمان استان تهران

## نحوه ورود به سامانه و احراز هویت

مالک پروژه با مراجعه به درگاه یکپارچه احراز هویت سازمان نظام مهندسی ساختمان استان تهران به نشانی <u>sso.tceo.ir</u> و وارد کردن کد ملی، رمز عبور و تصویر امنیتی وارد صفحه پیشخوان خود میشود.

توجه: در صورتیکه رمز عبور خود را فراموش کردهاید از گزینه "بازیابی رمز عبور" استفاده نمایید.

| + 🛛 سامانه ورود بکهارچه نظام مهندس 😽 |                                                                                                    | - 0 X                                                                                                    |
|--------------------------------------|----------------------------------------------------------------------------------------------------|----------------------------------------------------------------------------------------------------|
| ← → C ଲ ≕ sso.toro.ir                |                                                                                                    | x 10 10 10 1                                                                                                    |
|                                      |                                                                                                    |                                                                                                    |
| $\mathcal{D}$                        | به درگاه یکپارچه احزار هویت سازمان نظام مهندسی ساختمان استان تهاران خوش آمدید<br>پود کنمان اشاسه علی و بر عبر خود را در فرم پر وزاد نمائید |                                                                                                    |
|                                      | مه بیور شدا کد ملی می باشد. اگر برای تولین بار است که به سامانه ولرد می قوید پسورد خود را<br>بازیابی کدید                                  | ի հերքի հերքին է հերքին է հերքին |
|                                      | سن ٤                                                                                                    | كعفىءفد                                                                                                    |
|                                      | 2                                                                                                    | رىز بىر                                                                                                    |
|                                      |                                                                                                    | تموير اعتب                                                                                                    |
|                                      |                                                                                                    | 1 <b>4</b> '8 0                                                                                                    |
| -                                    | nac ( citiz lica                                                                                                    |                                                                                                    |
|                                      |                                                                                                    |                                                                                                    |
|                                      | جهت تغییر شماره همراه خود، می توانید از طریق لینک زبر نسبت به تغییر آن اقدام نمایید                                                        | کاربر گرامی                                                                                                    |
|                                      |                                                                                                    |                                                                                                    |
|                                      |                                                                                                    |                                                                                                    |
|                                      |                                                                                                    |                                                                                                    |
|                                      |                                                                                                    |                                                                                                    |

در مرحله بعدی کد ۴ رقمی ارسال شده به شماره موبایل خود را وارد نمایید و روی دکمه تایید کلیک کنید.

| + × بېشغوان 🖘 -                                                                                            |                                                       |                              |                                 |                                                           |
|----------------------------------------------------------------------------------------------------|-------------------------------------------------------|------------------------------|---------------------------------|-----------------------------------------------------------|
| ← → C ଲ ≒ hub.toeo.ir                                                                                      |                                                       |                              |                                 | x 🗤 🕫 🖬 🗄                                                 |
|                                                                                                    |                                                       |                              |                                 |                                                           |
| ça 🔅 🔹 Q şəhəyə                                                                                            |                                                       |                              |                                 | ساژمان نظام مهندسی ساختمان<br>استان تهران                 |
| المروز: جمعة ١٣٠٣-٢٧ - كاربر أذكارين: ٣٣ نقر                                                               |                                                       |                              | پیشخوان                         |                                                           |
|                                                                                                    |                                                       |                              |                                 | 🚔 پيشخوان                                                 |
| آرهبو                                                                                                    | اخبار و اطلاعیه                                       |                              |                                 | ا خدمات                                                   |
|                                                                                                    |                                                       |                              |                                 | > خدمات رفاهی (ورزشی - تفریحی)                            |
| <b>ز کار نظارت استان تهران</b><br>دوره نهم، اطلاعات کارکرد مهندسان استان تهران در یک سامانه یکپارچه و واحد | یکپارچه شدن سامانه ارجاع<br>با تلاش سال دوم هیدتمدیره | نظارت (پایه ۲) اجرا (پایه ۳) | صلاحیت ها                       | <ul> <li>سیبرت بندی</li> <li>بیگیری ثبت نام ها</li> </ul> |
|                                                                                                    | قابل رویت است.                                        |                              | شماره عضويت                     | 📓 سامان (آرشیو بخشنامه،ابلاغیه،شیوه نامه، اجرائیات)       |
| ، مهندسان برق (روز دوشنبه ۶۰/۱۴۰۲/۹۹)                                                                      | 👔 ثبتخام نشست هماندیشی                                |                              | شماره پروانه                    | 🖌 سامانه نیکتینگ                                          |
| رن - روز دوشنبه ۲۰۱۶-۲۱۳۱۱ از ساعت ۵۱ الی ۱۲ در سالن جلسات طبقه پنجم                                       | تشست هواندیشی مهندسان ی<br>سازمان نظام مهندسی         |                              | اعتبار پروانه                   | 👼 سامانه مکانیات (گیشه)                                   |
|                                                                                                    |                                                       | بدهر، دارد (۱۹۹۰،۰۰۰ رالار)  | ىدى. مۇسىت                      | 🥒 امضای دیجیتال ( موقنا غیر فعال)                         |
|                                                                                                    |                                                       |                              | Rea did                         | أزمايشكاه ها 🎄                                            |
|                                                                                                    |                                                       | فاقد امضا دريافت امضا        | Ordini's Grann                  | 📓 فرم های مورد نباز                                       |
|                                                                                                    |                                                       |                              |                                 | 🕜 راهنما                                                  |
|                                                                                                    |                                                       |                              |                                 |                                                           |
| جستجو O 🌱 فیلتر                                                                                            |                                                       |                              | <b>پیوندها</b><br>تعداد ۵۱ مورد |                                                           |
|                                                                                                    |                                                       |                              |                                 |                                                           |
| سامانه گاز                                                                                                 | ساماته تاظران                                         | ه ۳۳ - ارجاع نظارت یکپارچه   | ساماته ماده                     |                                                           |
| ر https://gss.tceo.ir/Account/Login                                                                        | http://nazeran.toeo.ir                                | https://eservi               | ices.toeo.ir                    |                                                           |
|                                                                                                    |                                                       |                              |                                 |                                                           |
| مرادلة مرادا كارم                                                                                          | . C.G.S. alm a fill allalar                           | and the interaction of the   | able dileter and                |                                                           |
| https://sazandegan.tceo.ir                                                                                 | متعادة نفسة هاي تغييني<br>https://survey.tceo.kr      | https://suburbobset          | rver,toeo.ir                    |                                                           |
| + اطلاعات سیشتر                                                                                            | 🛨 اطلاعات بیشتر                                       | ويشتر                        | + Mitalo                        |                                                           |

در مرحله بعدی با کلیک بر روی دکمه "سامانه ماده ۳۳ – ارجاع نظارت یکپارچه" وارد کارتابل خود شوید.

در صورتیکه متراژ پروژه بالای ۱۰۰۰ مترمربع باشد مالک پرونده میبایست نسبت به انتخاب شرکت آزمایشگاه بتن برای پروژه خود اقدام نماید. بدین منظور و پس از ورود به کارتابل خود در قسمت پنل مالک روی گزینه "ثبت درخواست سازنده/ ژئوتکنیک / بتن/" کلیک مینماید.

|                                          | سامانه خدم               | ات الکترونیک نظام   | مهندسی ساختمان                 | ستان تهران                         |                                     |                    |
|------------------------------------------|--------------------------|---------------------|--------------------------------|------------------------------------|-------------------------------------|--------------------|
| عمومى                                    | دریافت امضای دیجیتال     | اطلاعيهها           |                                |                                    |                                     |                    |
| <b>مالک</b><br>امکانات و دسترسی،های مالک | بروژدهای من              | يدافت و انتخاب ناظر | ی<br>انتخاب مهندس طراح         | كم<br>معمد<br>انتخاب شركت ژنوتكنيك | <u>هم</u><br>مطل<br>انتخاب شرکت بتن | ی<br>انتخاب سازنده |
|                                          | تبت درخواست سازنده/ژئوت) | نیک/بتن ناظر        | ب<br>کی<br>افذ کار کاندیداتوری |                                    |                                     |                    |

گزینه ی سایر را انتخاب می کند .

|            |                   |                 |             |             |             |           |             |         |                   |          |                 | گاه بتن       | ه خاک و آزمایش | شرکت سازنده، آزمایشگا | واست انتخاب | 📰 ثبت درخ |
|------------|-------------------|-----------------|-------------|-------------|-------------|-----------|-------------|---------|-------------------|----------|-----------------|---------------|----------------|-----------------------|-------------|-----------|
| ~          |                   |                 |             |             |             |           |             |         |                   |          |                 |               |                |                       |             | 🖓 فيلتر   |
| <b>+</b> 0 |                   |                 |             |             |             |           |             |         |                   |          |                 |               |                |                       |             |           |
|            | تاريخ ورود به گام | گام جاری        | وضعيت       | يافت فرسوده | تاريخ ثبت   | گروه نقشه | تعداد طبقات | مساحت   | نام خانوادگی مالک | نام مالک | کاربر ثبت کننده | منطقه شهردارى | دفتر نمایندگی  | شماره پرونده شهرداری  | کد رهگیری   | رديف      |
| ساير 🗸     |                   |                 | در حال اجرا | <b>B</b>    | 11499/10/10 | ų         | ۵           | 671.91  | احمدی             | نجمه     |                 | YI            | تهران          | LIOOALLIQ             | 9910011     | 1         |
| ساير 🗸     | 1Fo%/o@/o%        | انتخاب سازنده   | در حال اجرا | ربلی        | 1Fol/11/oY  | s         | Y           | 1696.01 | محمودی و شریک     | مجيد     | مجيد محمودى     | 18            | تهران          | \AeseAle¥             | 011777V0    | ٢         |
| ساير 🗸     | ۱۳۹۷/۱۰/۲۵        | انتخاب سازنده   | در حال اجرا | <b>@</b>    | 1hedA\oho\v | 3         | ۶           | \eee,9A | محمودى            | مجيد     | ايران نادريان   | 1A            | تهران          | ۲۵۹۰۶۶۵۳              | 9805150     | łn        |
| ساير 🗸     | \Fo\*/oV/oA       | انتخاب شرکت بتن | در حال اجرا | J           |             | ŝ         | Y           | 1119.10 | محمودى            | مجيد     |                 | 14            | تهران          | 1X000V199             | orleova     | F         |

بر روی گزینه ی ثبت گام آزمایشگاه بتن کلیک می کند

|            |                     |                 |                           |             |              |           |             |          |                   |          |                 | ناه بتن       | ه خا <mark>ک</mark> و آزمایشگ | شرکت سازنده، آزمایشگا | فواست <mark>انت</mark> خاب | 📰 ثبت در« |
|------------|---------------------|-----------------|---------------------------|-------------|--------------|-----------|-------------|----------|-------------------|----------|-----------------|---------------|-------------------------------|-----------------------|----------------------------|-----------|
| ~          |                     |                 |                           |             |              |           |             |          |                   |          |                 |               |                               |                       |                            |           |
| + a        |                     |                 |                           |             |              |           |             |          |                   |          |                 |               |                               |                       |                            |           |
|            | تاریخ ورود به گام   | گام جاری        | وضعيت                     | بافت فرسوده | تاريخ ثبت    | گروه نقشه | تعداد طبقات | مساحت    | نام خانوادگی مالک | نام مالک | کاربر ثبت کننده | منطقه شهرداری | دفتر نمایندگی                 | شماره پرونده شهرداری  | کد رهگیری                  | رديف      |
| ساير 🗸     |                     |                 | در حال اجر <mark>ا</mark> | <b>6</b>    | 1899/10/10   | ų         | ۵           | 011.91   | احمدى             | نجمه     |                 | rı            | تهران                         | 1100VTT10             | 9910011*                   | i         |
| ساير 🗸     | 1Fo%/oQ/o%          | انتخاب سازنده   | در حال اجر <mark>ا</mark> | (Jan)       | 1Fo]/11/oF   | 5         | Ŷ           | 1050.01  | محمودی و شریک     | مجيد     | مجيد محمودي     | 1A.           | تهران                         | 1.Λοοο,λίο V          | ollhahaAo                  | Y         |
| ساير 🗸     | 1899/1e/YQ          | انتخاب سازنده   | در حال اجر <mark>ا</mark> | ø           | l}#9V/e¥*/eA | 5         | ۶           | 1000.9A  | محمودى            | مجيد     | ايران نادريان   | 14            | تهران                         | 18+++5501             | ۹۷۰۶۱۶۵                    | ٣         |
| سایر ۸     | )FoW/oV/oA          | انتخاب شرکت بتن | در حال اجر <mark>ا</mark> | (Je)        |              | ŝ         | v           | 11179,70 | محمودى            | مجيد     |                 | 14            | تهران                         | 14000,1188            | 0715089                    | ۴         |
| مازنده     | 🕕 ثبت گام انتخاب س  |                 |                           |             |              |           |             |          |                   |          |                 |               |                               |                       |                            |           |
| ہ بتن      | 🖻 ثبت گام آزمایشگاه |                 |                           |             |              |           |             |          |                   |          |                 |               |                               |                       |                            |           |
| ہ ژئوتکنیک | 🕞 ئېت گام آزمايشگاه |                 |                           |             |              |           |             |          |                   |          |                 |               |                               |                       |                            |           |
|            |                     |                 |                           |             |              |           |             |          |                   |          |                 |               |                               |                       |                            |           |

## گزینه ی تایید را انتخاب نمایید.

|                |                   |               |       |             |            |           |              |          |                           |                |                 | اه بتن        | ه خاک و آزمایشگ | شرکت سازنده، آزمایشگاه | واست انتخاب ن | ثبت درخ |
|----------------|-------------------|---------------|-------|-------------|------------|-----------|--------------|----------|---------------------------|----------------|-----------------|---------------|-----------------|------------------------|---------------|---------|
|                |                   |               |       |             |            |           |              |          |                           |                |                 |               |                 |                        |               | 🖓 فيلتر |
| • a            | @ ~ II            |               |       |             |            |           |              |          |                           |                |                 |               |                 |                        |               |         |
|                | تاريخ ورود به گام | گام جاری      | وضعيت | بافت فرسوده | تاريخ ثبت  | گروه نقشه | تعداد طيقات  | مساجت    | نام خانوادگی مالک         | ئام مالک       | کاربر ثیت کنندہ | منطقه شهرداری | دفتر نمایندگی   | شماره پرونده شهرداری   | کد رهگیری     | رديف    |
| ~ yelat        |                   |               |       | •           | 1899/16/16 |           | ۵.           |          |                           | نجمه           |                 |               | تهران           | מודרוזי+אויז           | 150417        |         |
| ماير 🗠         | 1Fot%00/ot%       | انتخاب سارنده |       | •           | Wel/Wet    | â         | ( <b>W</b> ) | 1070.+1  | محمودی و شریک             | مجيد           | محيد محمودي     | м             | تهران           |                        |               |         |
| (~ jela        |                   | التخاب سازنده |       | 0           |            | s         |              |          | محبودى                    | مجيد           |                 |               | تهران           |                        |               | ۳.      |
| and the second |                   |               |       | ۲           |            |           |              |          |                           |                |                 |               | olai            |                        |               |         |
|                |                   |               |       |             |            |           | بله خير      | ی هستید؟ | م سازنده برای پروژه مطمئر | آیا از ثبت گاہ | 8               |               |                 |                        |               |         |
|                |                   |               |       |             |            |           |              |          |                           |                |                 |               |                 |                        |               |         |
|                |                   |               |       |             |            |           |              |          |                           |                |                 |               |                 |                        |               |         |
|                |                   |               |       |             |            |           |              |          |                           |                |                 |               |                 |                        |               |         |
|                |                   |               |       |             |            |           |              |          |                           |                |                 |               |                 |                        |               |         |
|                |                   |               |       |             |            |           |              |          |                           |                |                 |               |                 |                        |               |         |

در مرحله ی بعد مالک ، در کارتابل خود بر روی گزینه ی انتخاب شرکت بتن کلیک می نماید.

|                  |                                             | استان تهران                                        | مهندسی ساختمان          | ات الکترونیک نظام              | سامانه خدم           |                                         |
|------------------|---------------------------------------------|----------------------------------------------------|-------------------------|--------------------------------|----------------------|-----------------------------------------|
|                  |                                             |                                                    |                         | اطلاعيهها                      | دریافت امضای دیجیتال | عمومى                                   |
| ان انتخاب سازنده | <u>ڪھ</u><br><u>1 ألم</u><br>انتخاب شركت بن | <u>عملم</u><br><u>علمه</u><br>انتخاب شرکت ژلوتکنیک | کی<br>انتخاب مهندس طراح | المحقق<br>پرداخت و انتخاب ناظر | پروژههای من          | <b>مالک</b><br>امکانات و دسترسیهای مالک |

سیستم لیست تمامی پروژههای مالک که در گام "انتخاب شرکت بتن" میباشند را نمایش میدهد.

|             |                   |                 |                           |             |              |           |           |             |         | ایشگاه بتن   | منتظ <mark>ر</mark> انتخاب آزم | پروژەھاي |
|-------------|-------------------|-----------------|---------------------------|-------------|--------------|-----------|-----------|-------------|---------|--------------|--------------------------------|----------|
| ~           |                   |                 |                           |             |              |           |           |             |         |              |                                | √ فيلتر  |
| + 0 Q       | ~ ■               |                 |                           |             |              |           |           |             |         |              |                                |          |
| عمليات      | تاریخ ورود به گام | گام جاری        | وضعيت                     | بافت فرسوده | تاريخ ثبت    | گروه نقشه | پلاک ثبتی | تعداد طبقات | مساحت   | شماره پرونده | کد رهگیری                      | رديف     |
| انتخاب شركت | 1F+Y*/+0/10       | انتخاب شركت بتن | در حا <mark>ل</mark> اجرا | خير         | 1809"/08"/85 | ų         | *1.00.000 |             | 4707.00 | 10715        | -                              | 1        |

بر روی دکمه <mark>انتخاب شرکت</mark> کلیک نموده تا سیستم لیست شرکتهای آزمایش بتن را به همراه شماره تلفن مدیرعامل، تعداد کار آزمایشگاه، تعداد کار استفاده شده، متراژ کل، متراژ استفاده شده و دکمه انتخاب به کاربر نمایش میدهد.

در صورتیکه شرکت آزمایش بتن قابل انتخاب نباشد علت(های) آن در زیر ستون "مجاز" نمایش داده خواهد شد.

## جهت انتخاب هر یک از شرکتها بر روی دکمه مقابل انتخاب شرکت مورد نظر کلیک نمایید.

| ٧   | 100 years 200 miles                                                                                                    | 101000                | 1444  | 10111001014 |         | 5   | 1 | 10 eres       |   | 44                                                                                                    | التحاب |
|-----|----------------------------------------------------------------------------------------------------|-----------------------|-------|-------------|---------|-----|---|---------------|---|----------------------------------------------------------------------------------------------------|--------|
| . * |                                                                                                    | $(1,1,\ldots,n^{2N})$ | 7 4/g | 1007032014  | 100000  | Å.4 | • |               |   | <ul> <li>به بتیل منتخی شدن<br/>پیژانه منبو شرکت</li> </ul>                                                                    |        |
| ,   | 1010000                                                                                                    |                       | 1444  | -           |         |     |   | 18 <b>000</b> | • | <ul> <li>به دایل مناهمی شدن<br/>پیوانه</li> <li>فرکت امراهال می باشد</li> <li>به دایل مقضی شدن<br/>پروانه معو فرکت</li> </ul> |        |
|     |                                                                                                    |                       | r whe | water       | -       | A.0 |   | 30000         |   | <ul> <li>به دلیل مقصی شدن<br/>پیوانه</li> <li>قرکت ایراهال می داشد</li> <li>به دلیل مقصی شدن<br/>پیوانه عضو شرکت</li> </ul>   |        |
|     | -                                                                                                    |                       | 7 4/g | -           | -       | An  | 1 |               | • | 44                                                                                                    | التخاب |
| v   | And an experimental state of the spectrum state of the spectrum st | -                     | 7 4/4 | -           | Aspense | An  |   | 10000         |   | 4                                                                                                    | فتخاب  |
|     |                                                                                                    | Manual W              | 144   |             | -       |     |   | ·G            |   | <ul> <li>به دلیل مطلقی شدن<br/>پروانه عضو شرکت</li> </ul>                                                                     |        |
|     |                                                                                                    | -                     | 7 4/4 | -           |         | An  |   | 30000 C       |   | 4                                                                                                    | التخاب |
| 10  |                                                                                                    | -                     | 144   | -           | -       |     |   | 10++++        |   | 4                                                                                                    | التخاب |

**توجه مهم:** با توجه به اینکه عملیات انتخاب و تایید شرکت آزمایش بتن همزمان و از طریق ارسال کد ۴ رقمی به شماره موبایل مدیرعامل شرکت انجام میشود، قبل از کلیک بر روی دکمه انتخاب، نسبت به یادداشت شماره تلفن همراه مدیرعامل شرکت انتخابی اقدام نمایید.

در کادر تایید ظاهر شده بر روی دکمه "بله" کلیک نمایید.

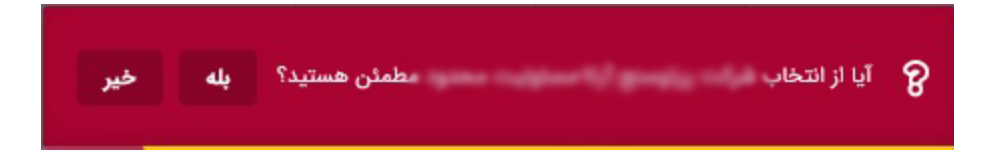

کد ۴ رقمی دریافت شده از مدیر عامل شرکت را در کادر مربوطه وارد کرده و بر روی دکمه "تایید و ثبت نهایی" کلیک نمایید.

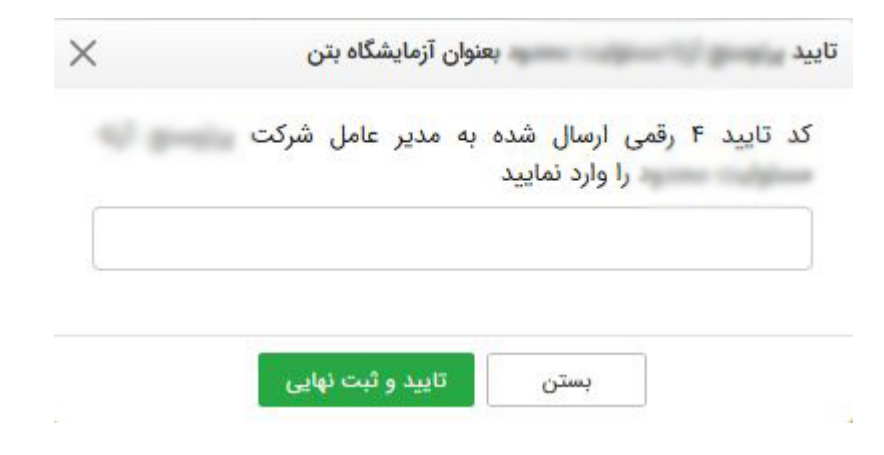

**توجه**: ارائه کد تایید ۴ رقمی از طرف مدیرعامل شرکت آزمایشگاه بتن به مالک جهت ثبت در سامانه به منزله تایید و پذیرش مسئولیت انجام آزمایشات بتن پروژه مذکور میباشد. لذا قبل از در اختیار گذاشتن کد مذکور نسبت به اخذ آگاهی از شرایط پروژه و اطلاعات مورد نیاز خود جهت تایید پروژه اقدام نمایید.

مدیرعامل شرکت پس از ورود به کارتابل و در پنل "آزمایشگاههای بتن" با کلیک بر روی "پروژههای من" میتواند ضمن مشاهده پروژههای خود نسبت به **چاپ و بارگذاری فرم تعهد** اقدام نماید.

|                                  |                  |                             |   |            |           |   |                    |         |            |   |              |   |           | ا <mark>ی من</mark> | یروژه ها |
|----------------------------------|------------------|-----------------------------|---|------------|-----------|---|--------------------|---------|------------|---|--------------|---|-----------|---------------------|----------|
| ~                                |                  |                             |   |            |           |   |                    |         |            |   |              |   |           |                     | 7 فيلتر  |
| ⊕ 0 €                            | ~ 🔳              |                             |   |            |           |   |                    |         |            |   |              |   |           |                     |          |
| عمليات                           |                  | گام فعلی                    | ¢ | تاريخ ثبت  | گروه نقشه | ¢ | پلاک ثبتی          | مساحت   | مالک       | ¢ | شماره پرونده | ¢ | کد رهگیری | ¢                   | رديف     |
| گزینه ها 🔨                       | دن               | آپلود فرم تعهد آزمایشگاه با |   | IF+#/+#/YF | ų         |   | <b>"</b> λ/Δ۴/¥۶¥۶ | ¥A."IPG | مروت آدينه |   | 10190        |   | ంగాంగుకథం |                     | T.       |
| ِ صفد                            | () جزئیات پروژه  | نمایش ۱                     |   |            |           |   |                    |         |            |   |              |   |           |                     |          |
| آزمایشگاه بتن                    | 👗 چاپ فرم تعهد   |                             |   |            |           |   |                    |         |            |   |              |   |           |                     |          |
| عهد آزما <mark>ی</mark> شگاه بتن | 📩 بارگذاری فرم ت |                             |   |            |           |   |                    |         |            |   |              |   |           |                     |          |
|                                  |                  |                             |   |            |           |   |                    |         |            |   |              |   |           |                     |          |

برای این منظور در قسمت "پروژههای من" بر روی دکمه "گزینهها" مقابل پروژه مورد نظر کلیک و در منوی ظاهر شده "چاپ فرم تعهد آزمایشگاه بتن" را انتخاب نموده و پس از چاپ و مهر و گواهی امضا فرم، با انتخاب گزینه "بارگذاری فرم تعهد آزمایشگاه بتن" نسبت آپلود فرم مورد نظر اقدام نماید.

|   |   | No filo obcoop | Chasses Fil  |
|---|---|----------------|--------------|
|   | 2 | No file chosen | Choose File  |
|   |   |                | سحات(الزامي) |
|   |   |                | (0-77        |
|   |   |                |              |
|   |   |                |              |
|   |   |                |              |
| 1 |   |                |              |
| × |   |                |              |

پس از بارگذاری فرم تعهد توسط شرکت آزمایش بتن، **مالک** یا **ناظر هماهنگ** کننده یا **ناظر سازه** میتوانند نسبت به <u>ثبت</u> <u>درخواست بتن ریزی</u> اقدام نمایند. برای این منظور پس از ورود به کارتابل و قسمت پروژههای من با کلیک بر روی دکمه "سایر" مقابل پروژه مورد نظر و انتخاب گزینه "درخواستهای بتنریزی" اقدام نموده و در پنجره نمایش داده شده ضمن مشاهده درخواستهای ثبت شده با کلیک بر روی دکمه "ثبت درخواست بتن ریزی" نسبت به ثبت درخواست جدید اقدام نمایند.

|                 |                   | اطلاعات پروژه       |
|-----------------|-------------------|---------------------|
| مالک : س        |                   | ند رهگیری :         |
| آزمایشگاه بتن : | ر کردن والد سطانی | اظر هماهنگ کننده :  |
|                 |                   | اطلاعات درخواست     |
|                 | ساعت بتن ریزی     | اریخ بتن ریزی       |
| ,               |                   | رحله (محل) بتن ریزی |
|                 |                   | وضيحات              |
| 2               |                   |                     |
|                 |                   |                     |

مدیر عامل شرکت آزمایش بتن پس از انجام بتن ریزی با مراجعه به کارتابل خود نسبت به ثبت بتن ریزی اقدام می نماید.

| ای آزمایش بتن پروژه مروت آدینه به کد رهگیری ۴۶۵۰۳۰۰۰ |              |                        |                 |                             |              |   |               |   | ت های آزمایش بتن         | ليست درخواسد |      |  |
|------------------------------------------------------|--------------|------------------------|-----------------|-----------------------------|--------------|---|---------------|---|--------------------------|--------------|------|--|
| + D Q                                                | ~ II         |                        |                 |                             |              |   |               |   |                          |              |      |  |
| عمليات                                               | \$ بتن ریزی  | تاريخ ثبت درخواست      | کننده درخواست 👙 | ثبت کننده درخواست سمت ثبت ک | محل بتن ریزی | ÷ | ساعت بتن ریزی | ¢ | تاریخ بتن ریزی           | ŧ            | رديف |  |
| ثبت بتن ریزی                                         | در دست انجام | 17: FQ: FQ 1Fot /oQ/)F | بالک            | مروت آدینه                  | سقف اول      |   | 00:Pa         |   | (Fol <sup>a</sup> /o)/o) |              | (J)  |  |

بدین منظور پس کلیک بر روی دکمه در <mark>ثبت ب<del>ن</del>ن ریزی</mark> پنجره نمایش داده شده ضمن مشخص نمودن <u>عوامل حاضر در</u>

بتن ریزی انجام عملیات بتن ریزی و نمونه برداری را مشخص مینماید

| اطلاعات پروژه                |                  |       |                     |                         |  |
|------------------------------|------------------|-------|---------------------|-------------------------|--|
| کد رهگیری :                  |                  |       | مالک :              |                         |  |
| ناظر هماهنگ کننده : ــــــــ | اليني زاده مطالي |       | آزمایشگاه بتن :     | And a second second     |  |
| اطلاعات درخواست              |                  |       |                     |                         |  |
| تاریخ بتن ریزی :             |                  |       | ساعت بتن ریزی :     |                         |  |
| مرحله(محل) بتن ریزی : 🚥      | 20-0             |       | توضيحات درخواست :   |                         |  |
| ثبت اطلاعات بتن ریزی         |                  |       |                     |                         |  |
| موامل حاضر :                 | 🗌 مالک           |       | 🗌 ناظر هماهنگ کننده | 🗌 ئمايندە آزمايشگاە بتن |  |
| نجام بتن ریزی :              | 0 بلی            | ن خير |                     |                         |  |
| نجام نمونه برداری :          | نبى 🔾            | 0 خير |                     |                         |  |
| توضيحات                      |                  |       |                     |                         |  |

مدیرعامل شرکت آزمایش بتن میبایست بعد از سپری شدن ۷ و ۲۸ روز از تاریخ بتن ریزی نسبت به ثبت نتایج آزمایشات ۷ و ۲۸ روزه اقدام نماید

|                                              | الیست درخواست های آزمایش بتن پروژه مروت آدینه به کد رهگیری ۳۵٬۴۶۵۰ 🗐 |                      |                       |                   |                |                  |                |         |
|----------------------------------------------|----------------------------------------------------------------------|----------------------|-----------------------|-------------------|----------------|------------------|----------------|---------|
| ⊕ CD @ ~ ⅲ                                   |                                                                      |                      |                       |                   |                |                  |                |         |
| عمليات                                       | \$ بتن ریزی                                                          | 🜲 تاريخ ثبت درخواست  | سمت ثبت کننده درخواست | ثبت كننده درخواست | 🛊 محل بتن ریزی | \$ ساعت بتن ریزی | تاریخ بتن ریزی | رديف \$ |
| <mark>ثبت نتایج ۷ روزه</mark> جزئیات درخواست | 🗸 انجام شدہ                                                          | 1V:FQ:FQ 1Fol%/0Q/16 | مالک                  | مروت آدينه        | سقف اول        | *9;**            | 1Fo]"/o]/o]    | 1       |
|                                              |                                                                      |                      |                       |                   |                |                  |                |         |